#### Viking Families,

I know that many of our families are anxiously awaiting information on the start of the school year, so I am writing with a brief update following recent meetings with the FBISD Board of Trustees and the "Live Checking in with Charles" events.

This week, FBISD shared the plan to **start the school year 100% online on August 17** in order to protect the well-being of our students and staff. Instruction will be delivered online for a minimum of four weeks. FBISD will continue to consult with a COVID-19 advisory group and local health officials to determine when it will be appropriate to begin face-to-face instruction. As the advisory group continues its work, the District will be publicly sharing the measures and metrics that will be used to determine when schools will open for face-to-face instruction.

In order for our staff to prepare to instruct your student, it is important that the **Enrollment Verification Form be completed in Family Access for each student in the household**. The Enrollment Verification Form is how you will notify the campus of your technology needs at home. It is important that this form be completed for each student **by August 3** in order for the campus to assist with technology needs prior to the start of the school. Through Enrollment Verification, parents can verify their contact information and fill out required forms. This year, parents will complete the following new forms:

- Back to School Readiness Indicate your family's needs associated with connectivity, childcare, and transportation.
- Lending Library Parent Agreement & Lending Library Technology Use
- Student BYOD (Bring Your Own Device) Use Agreement

As the communication begins to shift from the District to the campus level, here is what you can expect.

- Monday morning campus newsletters will resume on July 27 and continue weekly.
- Automated phone messages will be utilized if a communication is time sensitive, or requires action on your part, in addition to the campus email.
- In addition, all communication from the school messaging system will be posted on the campus website for you to access at any time.

Be assured that we are hard at work to ensure we are well prepared for August 17. In the meantime, our staff is available to assist you and your student. Feel free to call our main line at 281-634-5750 or email any of the following staff members below.

#### Dee Knox, Principal dee.knox@fortbendisd.com

Diane Zalewski, Executive Assistant II to Principal diane.zalewski@fortbendisd.com Sylvia Salinas, Associate Principal Sylvia.salinas@fortbenrisd.com Trina Reed, Administrative Assistant to Associate Principal trina.reed@fortbendisd.com Alexia Alexopoulos, 6<sup>th</sup> Grade Assistant Principal alexia.alexopoulos@fortbendisd.com Michelle Garoni, 6<sup>th</sup> Grade Counselor michelle.garoni@fortbendisd.com Dr. Henry Stevenson, 7<sup>th</sup> Grade Assistant Principal henry.stevenson@fortbendisd.com Jennifer Ohanaja, 7<sup>th</sup> Grade Counselor jennifer.ohanaja@fortbendisd.com Gwendolen Chenier, 8<sup>th</sup> Grade Assistant Principal Gwendolen.chenier@fortbendisd.com

Sincerely, Dee Knox, Principal

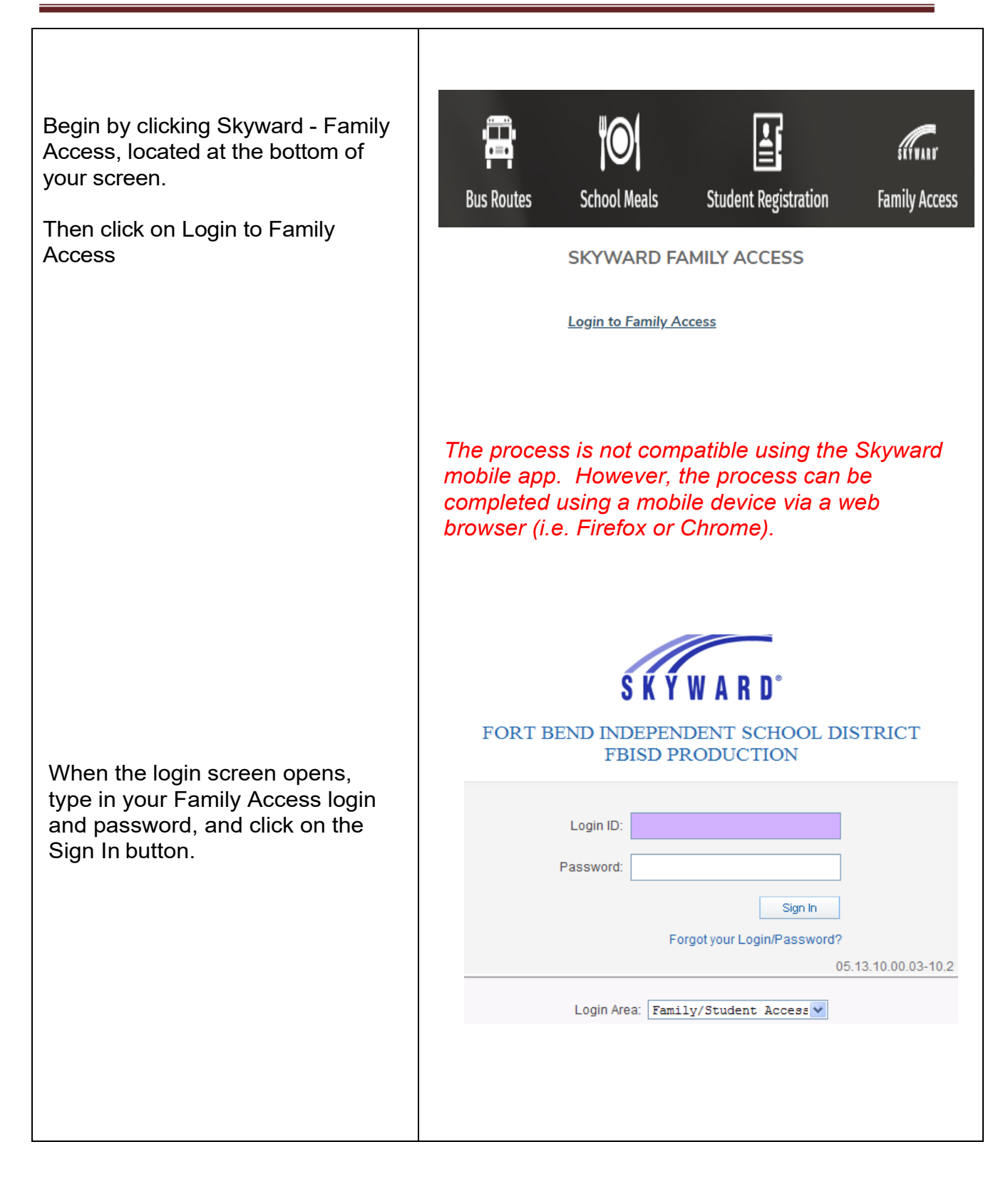

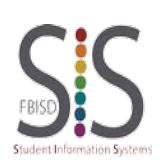

Page **1** of **4** Created by: SIS Support Team Last Modified on: 07/20/2020 Fort Bend ISD

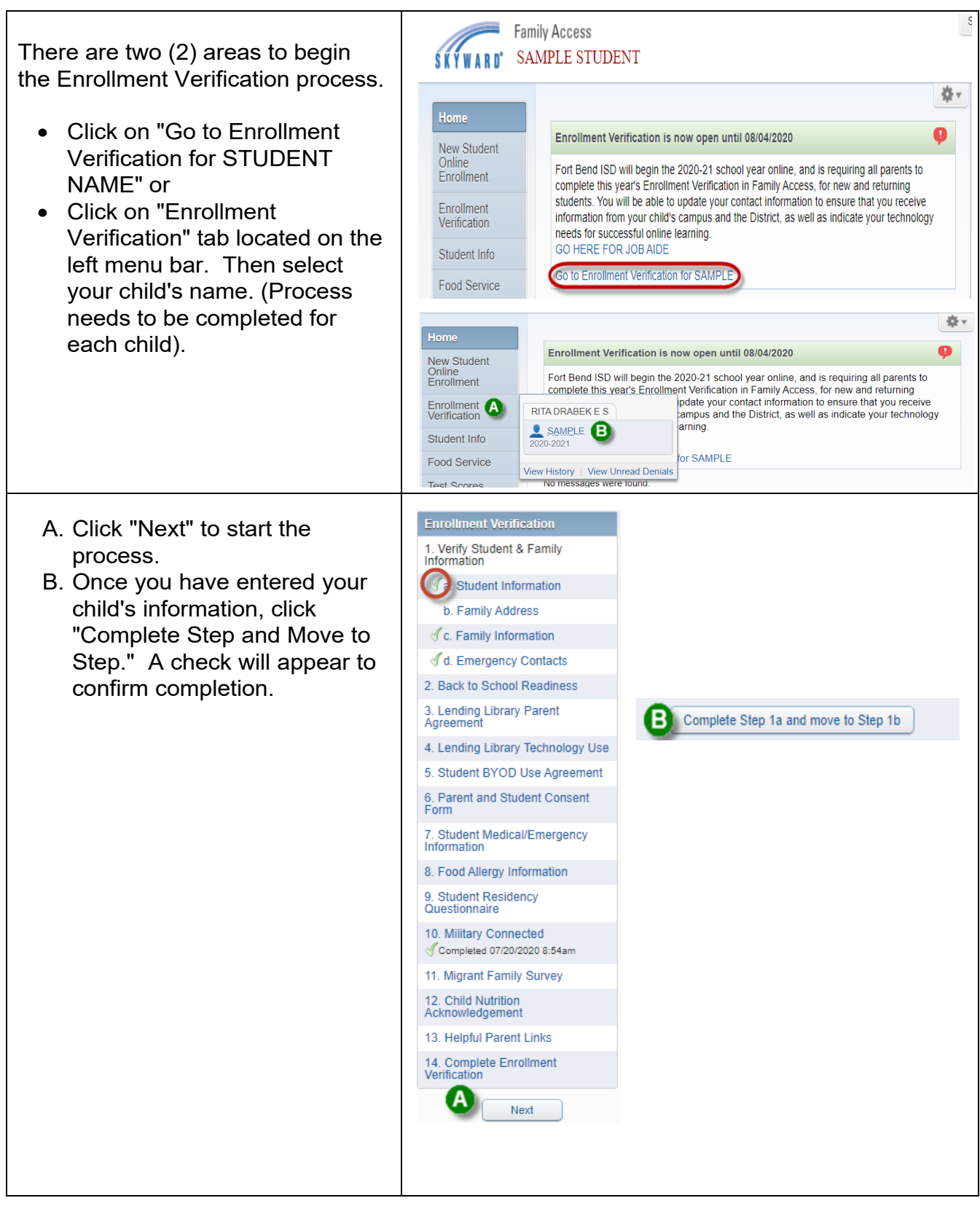

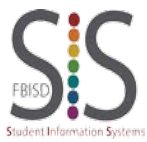

Page **2** of **4** Created by: SIS Support Team Last Modified on: 07/20/2020 Fort Bend ISD

| Click "View Full Screen" to expand.<br>This will allow you to view all<br>available buttons to complete the<br>process.<br><i>Note: The Complete Step and Move Step<br/>button will be located at the top of the screen.</i> | View Full Screen                                                                                                    |  |  |
|----------------------------------------------------------------------------------------------------|----------------------------------------------------------------------------------------------------|--|--|
| <b>Print</b> option is available for your records.                                                                                                    | Print                                                                                                    |  |  |
| Only complete Steps 3 & 4, if you<br>are requesting a FBISD device.<br>If a device is not being requested,<br>check the box: "I do not wish to fill<br>out this optional form."                                              | 3. Lending Library Parent<br>Agreement<br>4. Lending Library Technology Use                                                                                                    |  |  |
| Step 14: Verify that each step has<br>been completed, then click<br>"Submit Enrollment Verification."                                                                                                    | Enrollment Verification         SAMPLE (RITA DRABEKE S 2020-2021)       Print         Step 14. Complete Enrollment Verification (Required)       By completing Enrollment Verification, you are confirming that the Steps below have been finished. Are you sure you want to complete Enrollment Verification for SAMPLE?         Review Enrollment Verification Steps       Step 10. Vorify Student & Family Information       Completed 07/20/2020 10.45am         No Requested Changes exist for Step 1.       Step 2.       Back to School Readiness       Completed 07/20/2020 10.43am         Step 3.       Lending Library Technology Use       Completed 07/20/2020 10.43am       Step 5.         Step 4.       Lending Library Technology Use       Completed 07/20/2020 10.43am         Step 5.       Student BYOD Use Agreement       Completed 07/20/2020 10.43am         Step 6.       Parent and Student Consent Form       Completed 07/20/2020 10.43am         Step 7.       Student Medical/Emergency Information       Completed 07/20/2020 10.44am         Step 8.       Food Allergy Information       Completed 07/20/2020 10.44am         Step 9.       Student Medical/Emergency Information       Completed 07/20/2020 10.44am         Step 9.       Student Medical/Emergency Information       Completed 07/20/2020 10.44am         Step 10.       Miltary Connected       Completed 07/20/2020 10.45am         Step 11. |  |  |

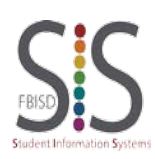

Page **3** of **4** Created by: SIS Support Team Last Modified on: 07/20/2020 Fort Bend ISD

| To make changes once completed, click on "Mark                                                                                                    | Family Access<br>SATE SAMPLE STUDENT                                                                                                    | SAMPLE GUARDIAN My Account Exit |
|----------------------------------------------------------------------------------------------------|----------------------------------------------------------------------------------------------------|---------------------------------|
| Enrollment Verification as not completed and make changes."                                                                                                    | Home         SAMPLE (RITA DRABEK E \$ 2020-2021)           New Student<br>Online<br>Enrollment                                                                                                    | ul 20, 2020 10:49am by SAMPLE   |
| <ul> <li>Click on the step you would like to change. Example: Step 8</li> <li>Click on "Edit Step."</li> <li>After completing the change(s), click "Complete Step and Move to Step."</li> <li>Once you have completed all changes, click on Step 14 to submit the updates.</li> </ul> | 8. Food Allergy Information         ✓ Completed 07/20/2020 11:02am         9. Student Residency         Questionnaire         ✓ Completed 07/20/2020 11:02am         10. Military Connected         ✓ Completed 07/20/2020 10:44am         11. Migrant Family Survey         ✓ Completed 07/20/2020 10:45am         12. Child Nutrition         Acknowledgement         ✓ Completed 07/20/2020 10:45am         13. Helpful Parent Links         ✓ Completed 07/20/2020 10:45am         14. Complete Enrollment         Verification         14. Complete Step 8 and move to Step         14. Complete Enrollment         Verification |                                 |
| If you are not able to complete all<br>steps, there is an option to<br>"Close and Finish Later."                                                                                                    | Close and Finish Later                                                                                                    | )                               |
| Click on "Go back to complete<br>steps" to finish the Enrollment<br>Verification Process.                                                                                                    | Family Access         SAMPLE STUDENT         Home         SAMPLE (RITA DRABEK E S 2020-2021)         New Student<br>Online<br>Enrollment         Enrollment<br>Ventreation         Source State         Bo back to complete steps                                                                                                    | SAMPLE GUARDIAN My Account Exit |

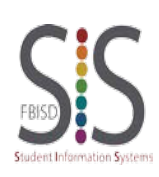